## DA1422

## barrierefreie Inbetriebnahme JAWS unter WIN7 WIN10

- 1. JAWS Professional über Taskliste selektieren
- 2. Menü Hilfsprogramme auswählen
- 3. Untermenü Soundkarten auswählen

4. Wählen bitte die im PCfest eingebaute Soundkartez.B. Lautsprecher (Realtek(R) Audio)

statt der Standard Soundkarte Windows Standard-Soundkarte

## barrierefreie Inbetriebnahme NVDA unter WIN7 WIN10

- 1. NVDA wählen
- 2. Optionen => Einstellungen wählen
- 3. Kategorie Sprachausgabe wählen
- 4. Schaltfläche Ändern wählen
- die im PC fest eingebaute Soundkarte z.B. Lautsprecher (Realtek(R) Audio)

statt Standard Soundkarte Windows Soundmapper

6. "OK" Schaltfläche bestätigen, oder [Eingabe] Taste drücken

| Bildschirm Blickschutz       EINFÜGEN+LEERTASTE, F11         Sprachausgaben- und Braillegeilen-Manager       Windows Standard-Soundkarte         Sundkarten <ul> <li>Lautsprecher (Realtek(R) Audio)</li> <li>Z4BK450H (Intel(R) Display-Audio)</li> <li>Realtek Digital Output (Realtek(R) Audio)</li> <li>Lautsprecher (Logitech USB Headset)</li> <li>Lautsprecher (Logitech USB Headset)</li> <li< th=""><th>Versi</th><th>JAWS Tandem</th><th></th><th>&gt;</th><th></th></li<></ul>                                                                                                    | Versi  | JAWS Tandem                                                                                                    |                                                                                                    | >                                                                        |                                                                                                    |
|----------------------------------------------------------------------------------------------------|--------|----------------------------------------------------------------------------------------------------|----------------------------------------------------------------------------------------------------|--------------------------------------------------------------------------|----------------------------------------------------------------------------------------------------|
| Sprachausgaben- und Braillezeilen-Manager  Sundkarten  instellungsverwaltung  Jastaturmanager  Wörterbuchmanager  Kvisi Skriptmanager  Autorisierung reinitialisieren  Importieren\Exportieren  Ordner Hilfsprogramme erkunden Bildschirmtexterkennung OgR Braille- und Tegtbetrachter  Striptmanager  Aussprache-Worterbücher  Interpunktion und Symbol-Aussprache  Tastenbefehle  Optionen  Verkzeuge Hilfe  Konfigurationsprofile verwalten  Gespeicherte Konfiguration zurücksetzen  Auf Standard-Einstellungen zurücksetzen                                                                                                    |        | Bildschirm Blickschutz                                                                                                    | EINFÜGEN+LEERT/                                                                                                    | ASTE, F11                                                                |                                                                                                    |
| Sgundkarten       >       Windows Standard-Soundkarte         Einstellungsverwaltung       Jastaurmanager       Lautsprecher (Realtek(R) Audio)         Jastaurmanager       24BK450H (Intel(R) Display-Audio)         Rahmenbetrachter       Schnellgavigationstastenmanager       >         Schnellgavigationstastenmanager       >       Autorisierung reinitialisieren         Importieren\Exportieren       >         Ordner Hilfsprogramme erkunden       Bildschirmtexterkennung OgR       EINFÜGEN+LEERTASTE,O Ebene >         Braille- und Tegtbetrachter       >         Interpunktion und Symbol-Aussprache       Hilfe         Konfigurationsprofile verwalten       Gespeicherte Konfiguration zurücksetzen         Auf Standard-Einstellungen zurücksetzen       Auf Standard-Einstellungen zurücksetzen                                                                                                    |        | Sprachausgaben- und Braillezeilen-M                                                                                                    | anager                                                                                                    |                                                                          |                                                                                                    |
| Einstellungen<br>Visi Einstellungen<br>Aussprache-Worterbücher<br>Braille- und Tegtbetrachter<br>Schnellbavigationstastenmanager<br>Schnellbavigationstastenmanager<br>Sch                                                                                          |        | S <u>o</u> undkarten                                                                                                    |                                                                                                    | >                                                                        | Windows Standard-Soundkarte                                                                                                    |
| Jastaturmanager       24BK450H (Intel(R) Display-Audio)         Worterbuchmanager       Realtek Digital Output (Realtek(R) Audio)         Bahmenbetrachter       Schnellgavigationstastenmanager         Schnellgavigationstastenmanager       Autorisierung reinitialisieren         Importieren/Exportieren       Autorisierung reinitialisieren         Bildschirmtexterkennung OCR       EINFÜGEN+LEERTASTE,O Ebene >         Braille- und Tegtbetrachter       >                                                                                                    | RI     | <u>E</u> instellungsverwaltung                                                                                                    |                                                                                                    |                                                                          | <ul> <li>Lautsprecher (Realtek(R) Audio)</li> </ul>                                                                               |
| Wörterbuchmanager       Realtek Digital Output (Realtek(R) Audio)         Bahmenbetrachter       Lautsprecher (Logitech USB Headset)         Schnellgavigationstastenmanager       Autorisierung reinitalisieren         Importieren\Exportieren       Autorisierung reinitalisieren         Ordner Hilfsprogramme erkunden       Bildschirmtexterkennung OCR         Braille- und Tegtbetrachter       Singer EinFüGEN+LEERTASTE,O Ebene >         Braille- und Tegtbetrachter       Singer Einstellungen.         Aussprache-Wörterbücher       Hilfe         Interpunktion und Symbol-Aussprache       Hilfe         Konfigurationszorofile verwalten       Gespeicherte Konfiguration zurücksetzen         Auf Standard-Einstellungen zurücksetzen       Auf Standard-Einstellungen zurücksetzen                                                                                                    |        | Tastaturmanager                                                                                                    |                                                                                                    |                                                                          | 24BK450H (Intel(R) Display-Audio)                                                                                                 |
| Rahmenbetrachter       Lautsprecher (Logitech USB Headset)         Skriptmanager       Autorisierung reinitialisieren         Jautorisierun/Exportieren       >         Ordner Hilfsprogramme erkunden       Bildschirmtexterkennung OCR         Braille- und Textbetrachter       >         Einstellungen       Optionen         Aussprache-Worterbücher       >         Interpunktion und Symbol-Aussprache       Hilfe         Konfigurationszprofile verwalten       Gespeicherte Konfiguration zurücksetzen         Auf Standard-Einstellungen zurücksetzen       Auf Standard-Einstellungen zurücksetzen                                                                                                    |        | <u>W</u> örterbuchmanager                                                                                                    |                                                                                                    |                                                                          | Realtek Digital Output (Realtek(R) Audio)                                                                                         |
| ¿r. Visi       Skriptmanager         Schnellgavigationstastenmanager       >         Autorisierung reinitialisieren       >         Importieren Likzportieren       >         Ordner Hifsprogramme erkunden       Bildschirmtesterkennung OgR         Bildschirmtesterkennung OgR       EINFÜGEN+LEERTASTE, O Ebene >         Braille- und Tegtbetrachter       >         Interpunktion und Symbol-Aussprache       Optionen         Hilfe       Konfigurationsprofile verwalten         Gespeicherte Konfiguration zurücksetzen       Auf Standard-Einstellungen zurücksetzen                                                                                                    |        | <u>R</u> ahmenbetrachter                                                                                                    |                                                                                                    |                                                                          | Lautsprecher (Logitech USB Headset)                                                                                               |
| Schnellgavigationstastenmanager       >         Autorisierung reinitialisieren                                                                                                    | : Visi | <u>S</u> kriptmanager                                                                                                    |                                                                                                    |                                                                          |                                                                                                    |
| Autorisierung reinitialisieren<br>Importieren\Exportieren >><br>Ordner Hifsprogramme erkunden<br>Bildschirmtexterkennung OCR EINFÜGEN+LEERTASTE,O Ebene >><br>Braille- und Tegtbetrachter >><br>Braille- und Tegtbetrachter >><br>Braille- und Tegtbetrachter >><br>Interpunktion und Symbol-Aussprache<br>Tastenbefehle<br>Optionen<br>Werkzeuge<br>Hilfe<br>Konfigurationsprofile verwalten<br>Gespeicherte Konfiguration zurücksetzen<br>Auf Standard-Einstellungen zurücksetzen                                                                                                    |        | Schnell <u>n</u> avigationstastenmanager                                                                                                    |                                                                                                    | >                                                                        |                                                                                                    |
| Importieren\Exportieren       >         Ordner Hilfsprogramme erkunden       Bildschirmtexterkennung O_R         Bildschirmtexterkennung O_R       EINFÜGEN+LEERTASTE,O Ebene >         Braille- und Tegtbetrachter       >         Braille- und Tegtbetrachter       >         Einstellungen       Optionen         Aussprache-Worterbücher       >         Interpunktion und Symbol-Aussprache       Hilfe         Tastenbefehle       Konfigurationsprofile verwalten         Gespeicherte Konfiguration zurücksetzen       Auf Standard-Einstellungen zurücksetzen                                                                                                    |        | Autorisierung reinitialisieren                                                                                                    |                                                                                                    |                                                                          |                                                                                                    |
| Ordner Hilfsprogramme erkunden<br>Bildschirmtexterkennung O <u>C</u> R EINFÜGEN+LEERTASTE,O Ebene ><br>Braille- und Tegtbetrachter ><br>Braille- und Tegtbetrachter ><br>Einstellungen<br>Aussprache-Worterbücher ><br>Interpunktion und Symbol-Aussprache<br>Tastenbefehle<br>Optionen<br>Werkzeuge<br>Hilfe<br>Konfigurationsprofile verwalten<br>Gespeicherte Konfiguration zurücksetzen<br>Auf Standard-Einstellungen zurücksetzen                                                                                                    |        | Importieren\Exportieren                                                                                                    |                                                                                                    | >                                                                        |                                                                                                    |
| Bildschirmtexterkennung O <u>C</u> R EINFÜGEN+LEERTASTE,O Ebene ><br>Braille- und Tegtbetrachter ><br>Braille- und Tegtbetrachter ><br>Braille |        | Ordner Hilfsprogramme erkunden                                                                                                    |                                                                                                    |                                                                          |                                                                                                    |
| Braille- und Tegtbetrachter >  Einstellungen  Aussprache-Worterbücher > Interpunktion und Symbol-Aussprache Tastenbefehle  Gespeicherte Konfiguration zurücksetzen Auf Standard-Einstellungen zurücksetzen                                                                                                    |        | Bildschirmtexterkennung O <u>C</u> R                                                                                                    | EINFÜGEN+LEERTASTE                                                                                                    | ,O Ebene >                                                               |                                                                                                    |
| Einstellungen       Optionen         Aussprache-Worterbücher       >         Interpunktion und Symbol-Aussprache       Hilfe         Tastenbefehle       Konfigurationsprofile verwalten         Gespeicherte Konfiguration zurücksetzen       Auf Standard-Einstellungen zurücksetzen                                                                                                    |        | Braille- und Textbetrachter                                                                                                    |                                                                                                    | >                                                                        |                                                                                                    |
| Interpunktion und Symbol-Aussprache<br>Tastenbefehle<br>Konfigurationsprofile verwalten<br>Gespeicherte Konfiguration zurücksetzen<br>Auf Standard-Einstellungen zurücksetzen                                                                                                    |        |                                                                                                    |                                                                                                    |                                                                          |                                                                                                    |
| Tastenbefehle Konfigurationsprofile verwalten<br>Gespeicherte Konfiguration zurücksetzen<br>Auf Standard-Einstellungen zurücksetzen                                                                                                    |        | Einstellungen                                                                                                    | cher >                                                                                                    | Optione                                                                  | in Joe                                                                                                    |
| Gespeicherte Konfiguration zurücksetzen<br>Auf Standard-Einstellungen zurücksetzen                                                                                                    |        | Einstellungen<br>Aussprache-Wörterbü<br>Interpunktion und Syn                                                                                                    | cher ><br>nbol-Aussprache                                                                                                    | Optione<br>Werkzeu<br>Hilfe                                              | in<br>Jge                                                                                                    |
| Auf Standard-Einstellungen zurücksetzen                                                                                                    |        | Einstellungen<br>Aussprache-Wörterbü<br>Interpunktion und Syn<br>Tastenbefehle                                                                                                    | cher ><br>nbol-Aussprache                                                                                                    | Optione<br>Werkzeu<br>Hilfe<br>Konfigu                                   | n<br>uge<br>rationsprofile verwalten                                                                                              |
|                                                                                                    |        | Einstellungen<br>Aussprache-Wörterbü<br>Interpunktion und Syn<br>Tastenbefehle                                                                                                    | cher ><br>nbol-Aussprache                                                                                                    | Optione<br>Werkzeu<br>Hilfe<br>Konfigu<br>Gespeic                        | n<br>uge<br>rationsprofile verwalten<br>herte Konfiguration zurücksetzen                                                          |
| Konfiguration speichern                                                                                                    |        | Einstellungen<br>Aussprache-Wörterbü<br>Interpunktion und Syn<br>Tastenbefehle                                                                                                    | cher ><br>nbol-Aussprache                                                                                                    | Optione<br>Werkzeu<br>Hilfe<br>Konfigu<br>Gespeic<br>Auf Star            | n<br>uge<br>rationsprofile verwalten<br>herte Konfiguration zurücksetzen<br>ndard-Einstellungen zurücksetzen                      |
|                                                                                                    |        | Einstellungen<br>Aussprache-Wörterbü<br>Interpunktion und Syn<br>Tastenbefehle                                                                                                    | cher ><br>nbol-Aussprache                                                                                                    | Optione<br>Werkzeu<br>Hilfe<br>Konfigu<br>Gespeic<br>Auf Star<br>Konfigu | n<br>uge<br>rationsprofile verwalten<br>herte Konfiguration zurücksetzen<br>dard-Einstellungen zurücksetzen<br>ration sneichern   |
|                                                                                                    |        | Einstellungen<br>Aussprache-Wörterbü<br>Interpunktion und Syn<br>Tastenbefehle                                                                                                    | cher ><br>nbol-Aussprache                                                                                                    | Optione<br>Werkzeu<br>Hilfe<br>Konfigu<br>Gespeic<br>Auf Star<br>Konfigu | n<br>uge<br>rationsprofile verwalten<br>herte Konfiguration zurücksetzen<br>ndard-Einstellungen zurücksetzen<br>ration sneichern  |
| NVDA-Einstellungen: Sprachausgabe (Standard-Konfiguration)                                                                                                    |        | Einstellungen<br>Aussprache-Wörterbü<br>Interpunktion und Syn<br>Tastenbefehle                                                                                                    | cher ><br>nbol-Aussprache                                                                                                    | Optione<br>Werkzeu<br>Hilfe<br>Konfigu<br>Gespeic<br>Auf Star<br>Koofigu | n<br>uge<br>rationsprofile verwalten<br>herte Konfiguration zurücksetzen<br>ndard-Einstellungen zurücksetzen<br>ration sneichern  |
| NVDA-Einstellungen: Sprachausgabe (Standard-Konfiguration)<br>Kategorien:                                                                                                    |        | Einstellungen<br>Aussprache-Wörterbü<br>Interpunktion und Syn<br>Tastenbefehle<br>NVDA-Einstellunger: Sprachaus<br>Kätegorier:                                                                                                    | cher ><br>nbol-Aussprache                                                                                                    | Optione<br>Werkzet<br>Hilfe<br>Konfigu<br>Gespeic<br>Auf Star<br>Konfigu | n<br>uge<br>rationsprofile verwalten<br>herte Konfiguration zurücksetzen<br>ndard-Einstellungen zurücksetzen<br>ration sneichern  |
| NVDA-Einstellungen: Sprachausgabe (Standard-Konfiguration)<br>Kategorien:<br>Allpemein Sprachausgabe                                                                                                    |        | Einstellungen<br>Aussprache-Wörterbü<br>Interpunktion und Syn<br>Tastenbefehle<br>NVDA-Einstellungen: Sprachaus<br>Sategorien:<br>Allgemein                                                                                            | cher ><br>nbol-Aussprache                                                                                                    | Optione<br>Werkzet<br>Hilfe<br>Konfigu<br>Gespeic<br>Auf Star<br>Konfigu | n<br>uge<br>rationsprofile verwalten<br>herte Konfiguration zurücksetzen<br>ndard-Einstellungen zurücksetzen<br>ration sneirbern  |
| NVDA-Einstellungen: Sprachausgabe (Standard-Konfiguration)<br>Sategorien:<br>Allgemein<br>Sprachausgabe<br>Windows Over Simmen                                                                                                    |        | Einstellungen<br>Aussprache-Wörterbü<br>Interpunktion und Syn<br>Tastenbefehle<br>NVDA-Einstellungen: Sprachaus<br>Sategorien:<br>Allgemein<br>Sprächausgabe                                                                           | cher ><br>nbol-Aussprache                                                                                                    | Optione<br>Werkzeu<br>Hilfe<br>Konfigu<br>Gespeic<br>Auf Star            | n<br>uge<br>rationsprofile verwalten<br>herte Konfiguration zurücksetzen<br>ndard-Einstellungen zurücksetzen<br>ration sneirthern |
| NVDA-Einstellungen: Sprachausgabe (Standard-Konfiguration)       Kategorien:       Allgemein       Sprachausgabe       Braille         Windows OneCore-Stimmen                                                                                                    |        | Einstellungen<br>Aussprache-Wörterbü<br>Interpunktion und Syn<br>Tastenbefehle<br>NVDA-Einstellungen: Sprachaus<br>Kategorien:<br>Allgemein<br>Braitle<br>Braitle                                                                      | cher ><br>nbol-Aussprache<br>gabe (Standard-Konfiguration)<br>Sprachausgabe<br>Windows OneCore-Stimmen                              | Option<br>Werkzey<br>Hilfe<br>Konfigu<br>Gespeic<br>Auf Star<br>Konfigu  | n<br>uge<br>rationsprofile verwalten<br>herte Konfiguration zurücksetzen<br>ndard-Einstellungen zurücksetzen<br>ration sneichern  |
| NVDA-Einstellungen: Sprachausgabe (Standard-Konfiguration)  Kategorien:  Allgemein  Sprachausgabe Braille Visuelle Darstellung Stimme: Microsoft Stefan                                                                                                    |        | Einstellungen<br>Aussprache-Wörterbü<br>Interpunktion und Syn<br>Tastenbefehle<br>NVDA-Einstellunger: Sprachauss<br>Kategorien:<br>Allgemein<br>Brailte<br>Brailte<br>Visuelle Darstellung<br>Visuelle Darstellung                     | cher ><br>nbol-Aussprache<br>gabe (Standard-Konfiguration)<br>Sprachausgabe<br>Windows OneCore-Stimmen<br>Stimme: Microsoft Stefan  | Optione<br>Werkzei<br>Hilfe<br>Konfigu<br>Gespeic<br>Auf Star<br>Konfigu | en<br>uge<br>rationsprofile verwalten<br>herte Konfiguration zurücksetzen<br>ndard-Einstellungen zurücksetzen<br>ration sneichern |
| NVDA-Einstellungen: Sprachausgabe (Standard-Konfiguration)       Kategorien:       Allgemein       Sprächsusgabe       Braille       Visuelle Darstellung       Tastatur       Stimme:       Marin                                                                                                    |        | Einstellungen<br>Aussprache-Wörterbü<br>Interpunktion und Syn<br>Tastenbefehle<br>NVDA-Einstellunger: Sprachaus<br>Kategorien:<br>Allgemein<br>Brailte<br>Visuelle Darstellung<br>Tastelur<br>Visuelle Darstellung<br>Tastelur<br>Maus | Icher ><br>nbol-Aussprache<br>gabe (Standard-Konfiguration)<br>Sprachausgabe<br>Windows OneCore-Stimmen<br>Stimme: Microsoft Stefan | Optione<br>Werkzer<br>Hilfe<br>Konfigu<br>Gespeic<br>Auf Star<br>Konfigu | n<br>uge<br>rationsprofile verwalten<br>herte Konfiguration zurücksetzen<br>ndard-Einstellungen zurücksetzen<br>ration sneichern  |

×

Sprachausgabe auswählen

JAWS Professional

Optionen Hilfsprogramme Sprache Hilfe

| Sprachausgabe: | Windows OneCore-Stimmen         | , |
|----------------|---------------------------------|---|
| Ausgabegerät:  | Lautsprecher (Realtek(R) Audio) | - |

| Ausgabegelac    | causprecher (Realtek(R) Audio)  |
|-----------------|---------------------------------|
|                 | Microsoft Soundmapper           |
| Lautstarke ande | Lautsprecher (Realtek(R) Audio) |

## Alternative, ohne Umschaltung des Ausgabegerätes

Da der Windows Soundmapper immer das zuletzt angeschlossene Audiogerät für die Standardausgabe nutzt, können Sie auch **nachdem** Sie das vocalFon über USB an den PC angeschlossen haben, ein weiteres Audiogerät über USB an den PC anschließe.

Hierbei ist zu beachten, dass das Audiogerät um ein richtiges Audiogerät mit eigener Soundkarte handelt, wie z.B. USB Lautsprecher, Headset, etc.

Die Audioausgabe von JAWS und anderen Screen Readern erfolgt dann über dieses Audiogerät.